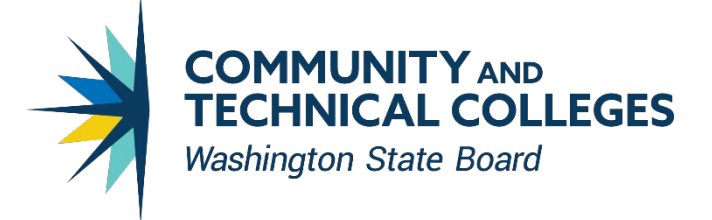

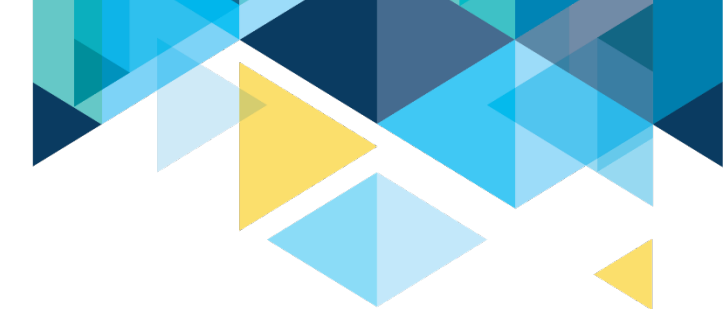

# WELCOME TO THE 21-23 HIGH DEMAND ENROLLMENT EXPANSION APPLICATION WEBINAR!

- The webinar will start at 10:30 a.m.
- The webinar is being recorded and all registered will receive a copy.
- Please mute and disable your camera until you wish to participate.
- You may submit questions in the chat box to minimize interruptions and maximize our time together.
- Auto-captions are available and can be enabled and disabled using the CC Live Transcript icon at the bottom of the Zoom window.

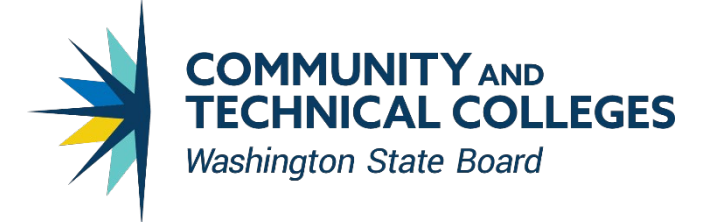

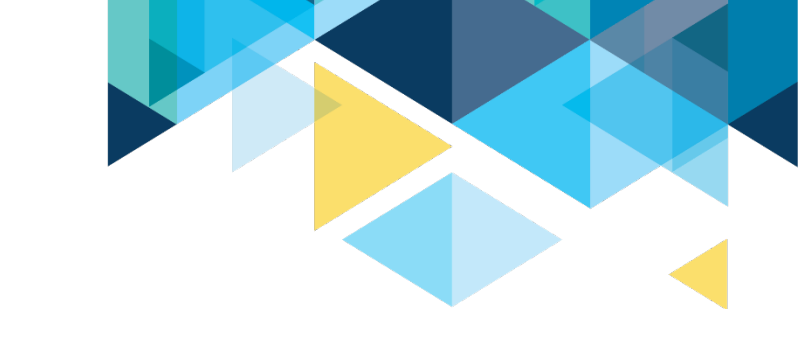

# **SBCTC STAFF INTRODUCTIONS**

- Becky Wood, Program Administrator
- William (Bill) Belden, Policy Associate
- Dylan Jilek, Contracts Specialist
- Kari Kauffman, Program Coordinator

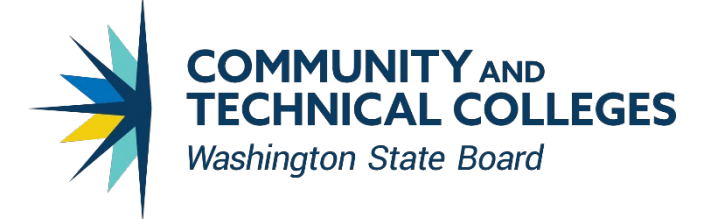

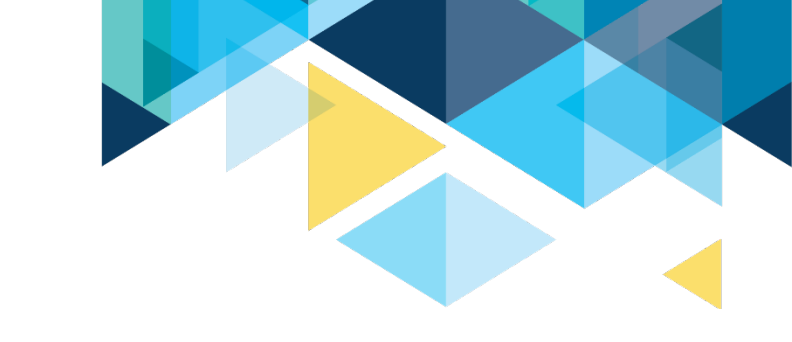

# PURPOSE OF TODAY'S WEBINAR

- Eligible applicants
- Intent of grant funding
- Overview of application requirements
- Opportunity to ask questions

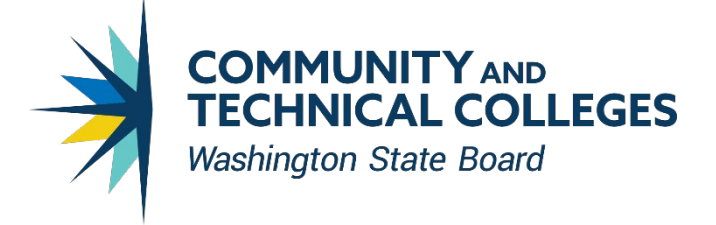

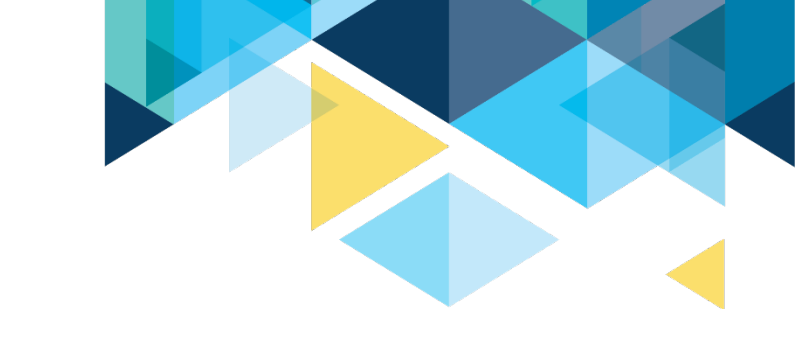

#### AGENDA

- 1. Application and Funding Timeline
- 2. Overview and Purpose of Funds
- 3. Program Guidelines and Requirements
- 4. Funding and Allowable Expenses
- 5. OGMS System
- 6. Application Review and Evaluation Criteria
- 7. Questions

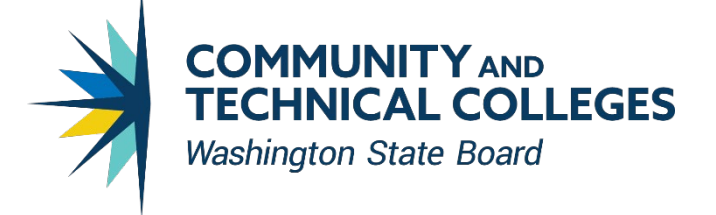

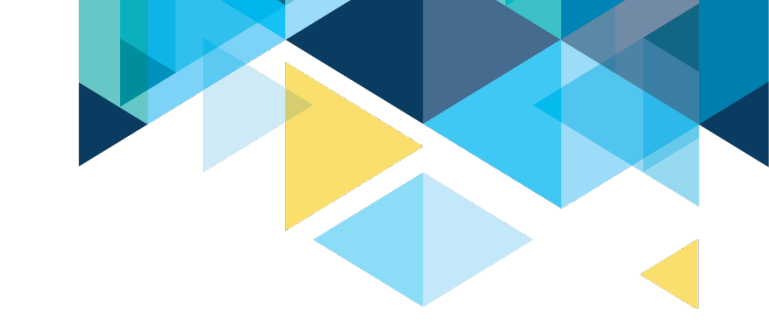

#### TIMELINE

| Milestones                                                                    | Key Dates                                       |
|-------------------------------------------------------------------------------|-------------------------------------------------|
| Application available                                                         | November 10, 2021                               |
| Application Webinar<br>Register to participate live or to receive a recording | November 16, 2021 (10:30am PDT)<br>YOU ARE HERE |
| FAQ&A Closes                                                                  | December 15, 2021                               |
| Application deadline                                                          | December 22, 2021*                              |
| Colleges notified of grant awards                                             | February 2022                                   |
| Grant projects to conclude                                                    | June 30, 2023                                   |

\*SBCTC staff is available for assistance until 4:00 p.m. on December 22, 2021

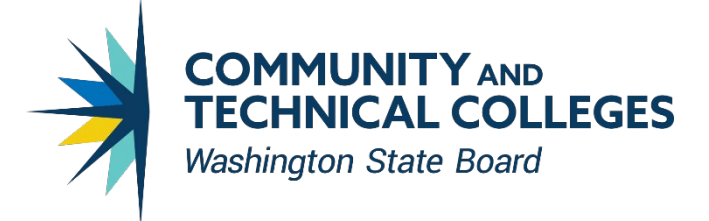

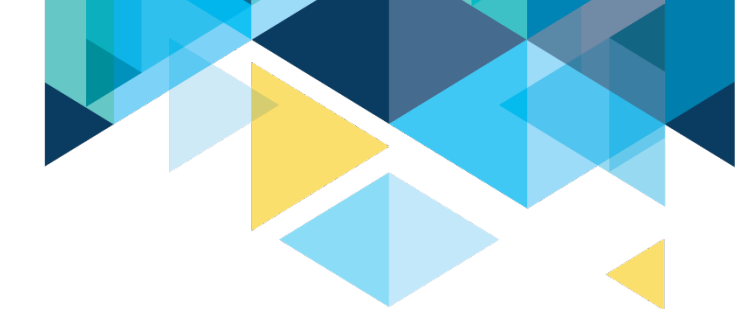

#### **OVERVIEW & PURPOSE OF HIGH DEMAND FUNDS**

- Support new or expanded enrollments that lead to employment in high demand fields
- High Demand Defined:
  - Program where student completions are less than projected job openings AND/OR
  - Substantial number of current or projected employment opportunities
- Enrollment Expansion Defined:
  - Through application
- One-time funding, allocated for 2021-2023 biennium

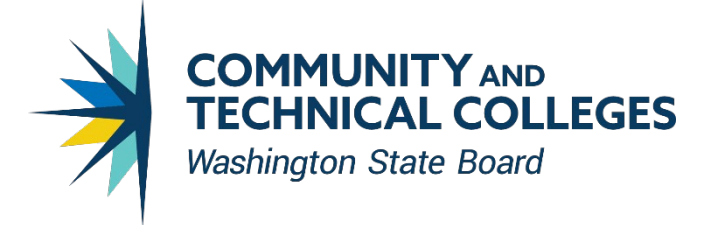

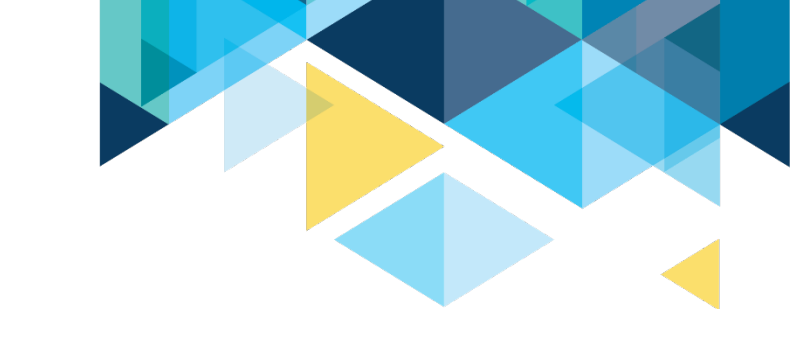

# WHAT IS HIGH DEMAND?

- The definition of high demand in statute <u>RCW 28A.700.020</u>:
- "High-demand program" means a career and technical education program that prepares students for either a *high employer demand* program of study or a *high-demand occupation*, or both.
- High demand programs specified in legislation include, but are not limited to allied health, computer and information science, and manufacturing (ESSB 5092 section 26).

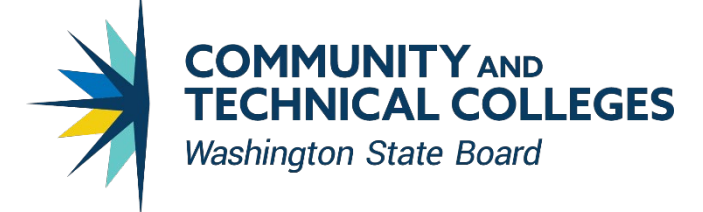

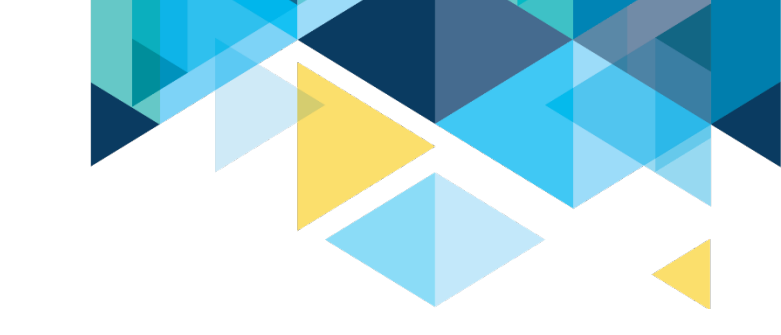

#### PAUSE AND DISCUSSION

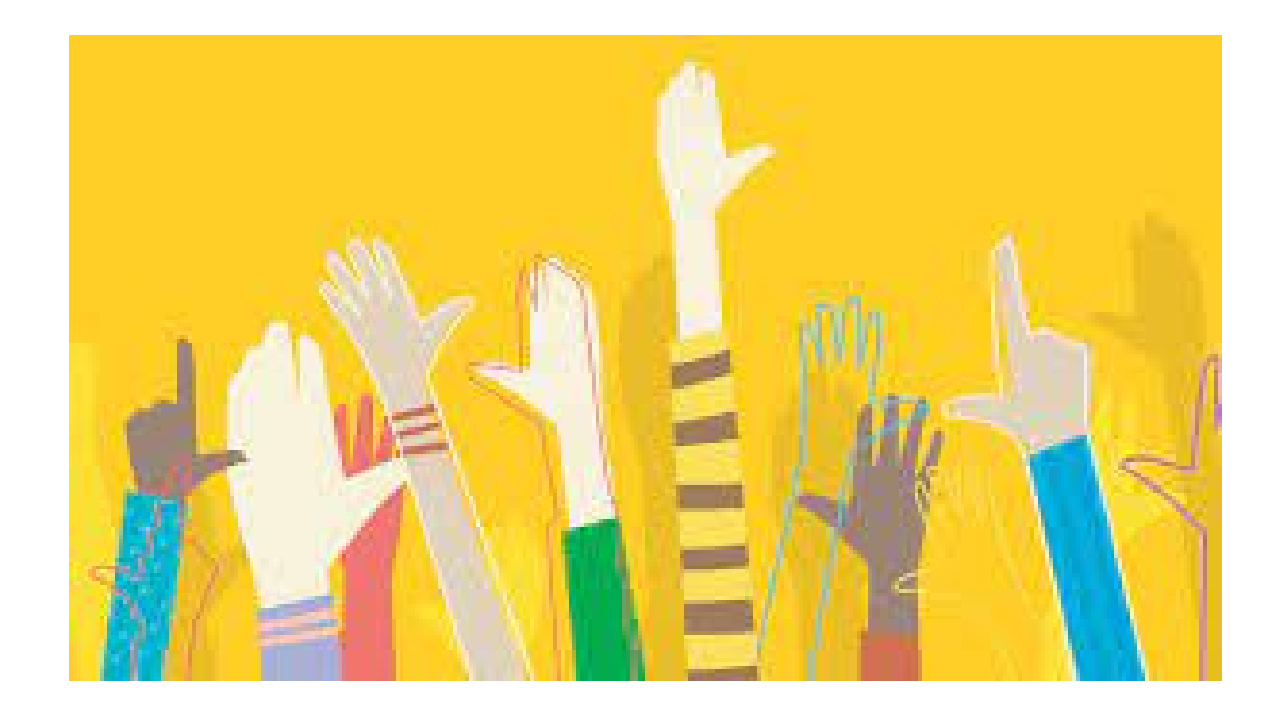

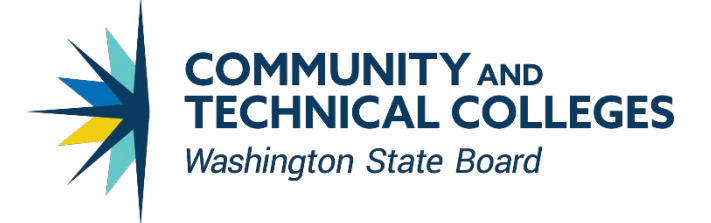

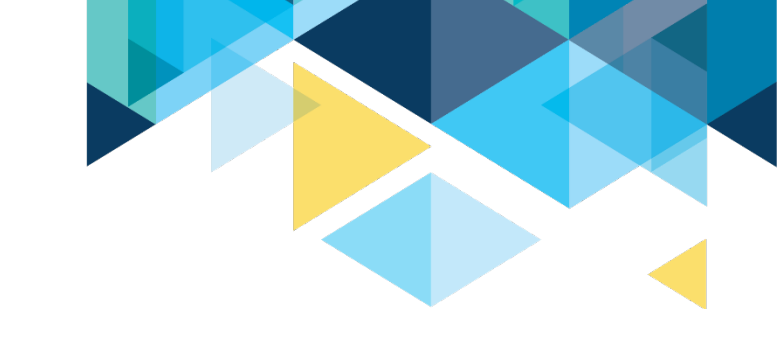

#### WHAT IS ENROLLMENT EXPANSION?

- Enrollment expansion for high demand program(s): The proposal demonstrates how the project will expand enrollment capacity through either a new program or expansion of an existing program.
- This funding is not distributed on a set per FTE basis. Colleges will articulate expected enrollment growth in their application materials and provide supporting documentation/evidence to justify their projections.

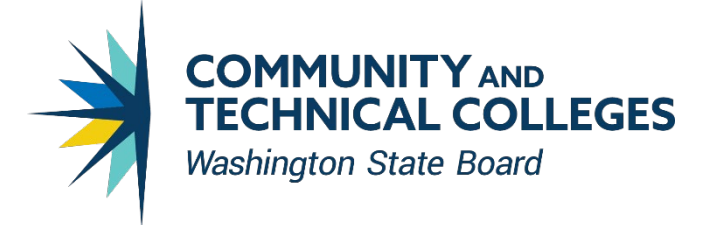

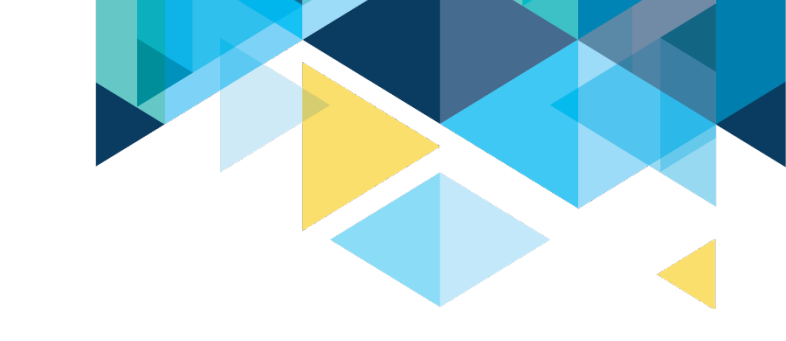

# WHAT IS ADVANCING EQUITY?

- How does the project work to eliminate equity gaps for students who may be historically underrepresented in higher education and/or high demand occupations?
- A plan for recruiting students to enroll in the program and any specific tactics this program will use to ensure student retention, completions and employment in the career field of study.
- System Vision Leading with racial equity, our colleges maximize student potential and transform lives within a culture of belonging that advances racial, social, and economic justice in service to our diverse communities.

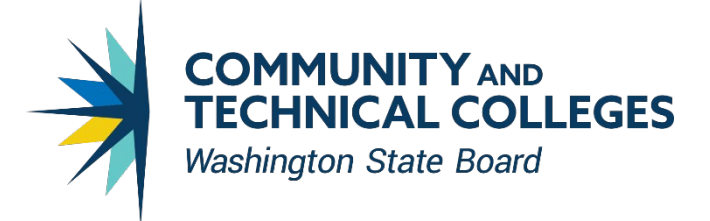

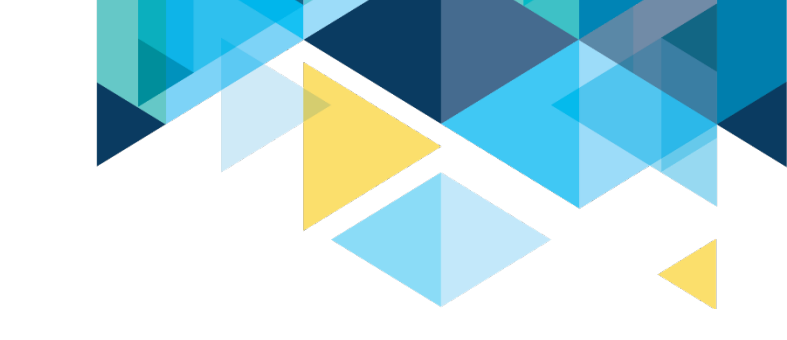

# **ELIGIBLE INSTITUTIONS & PROGRAMS**

- Eligible institutions are public Washington community & technical colleges as designated under RCW 28B.50.030.
- Eligible programs:
  - professional/technical college programs\*
  - BAS programs
  - apprenticeship training programs
  - non-credit programs

\*new programs are eligible if they have program approval on file with SBCTC prior to the high demand application deadline date

See page 5 of guidelines for detailed eligible programs information

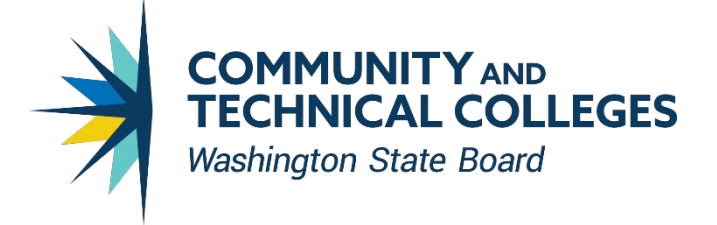

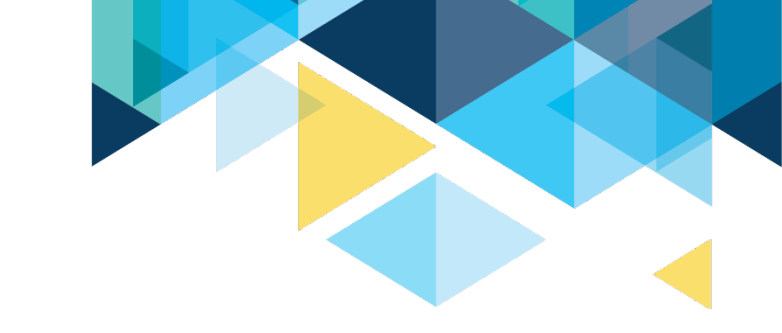

# FUNDING

- \$2M available through ESSB 5092 from Workforce Education Investment Account
- Allocation of one-time biennial funds
  - FY22 budget
  - FY23 budget
  - carry forward of underspending in FY22 will not be allowed
- Proposal range: \$50,000-\$250,000
- College consortium applications will be considered

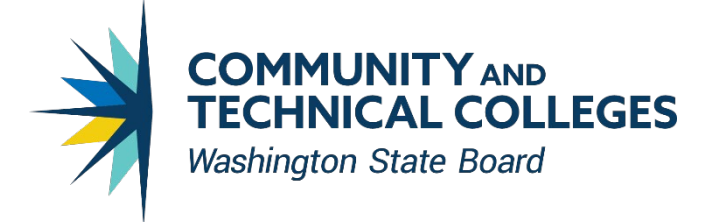

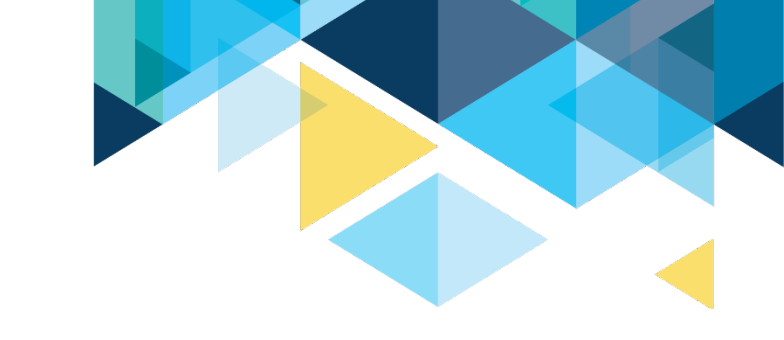

#### **ALLOWABLE EXPENSES**

- Funds may be used for:
  - Curriculum development, modification, and delivery,
  - Capital outlays and related costs of installation (equipment with a per unit cost of \$5000 or greater),
  - Goods and services associated with the program(s), including non-capitalized equipment (per unit cost less than \$5,000),
  - The implementation of industry-defined skill standards credentials or certifications,
  - Academic and career supports.

Use of funds beyond these purposes is not prohibited, but requires consultation with SBCTC and written approval.

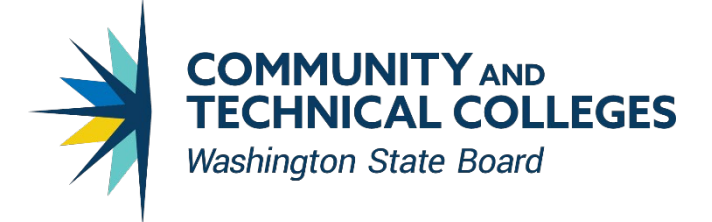

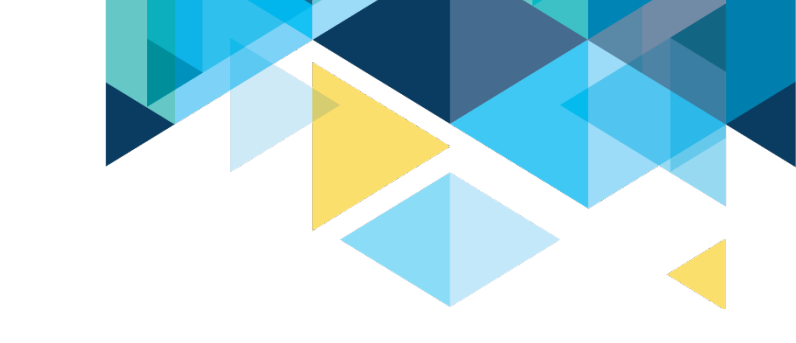

#### **UNALLOWABLE EXPENSES**

- Student tuition and fees,
- Direct student aid, supports, or assistance
- Subsidizing student wages through an employer partner

All expenditures must be allowable uses of state funds, per <u>WAC 292-110-010</u>.

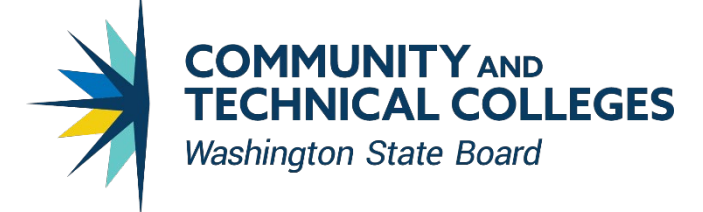

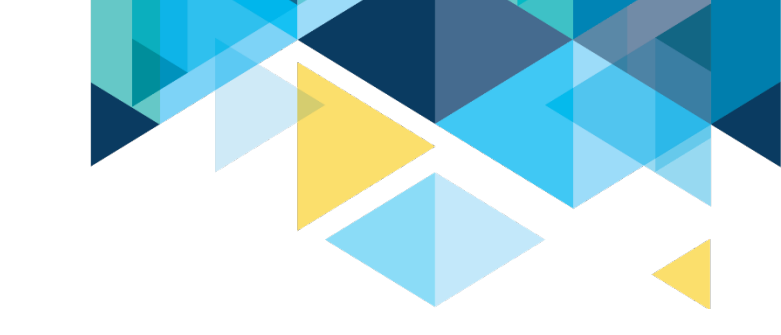

#### PAUSE AND DISCUSSION

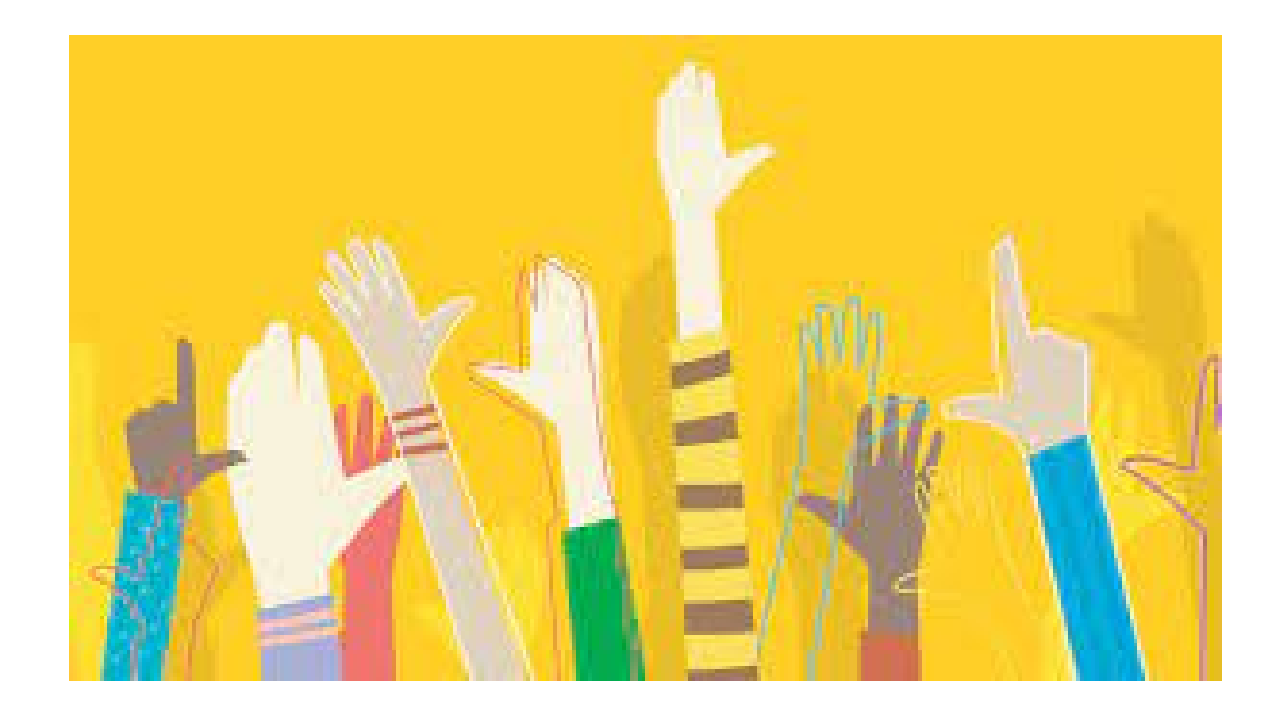

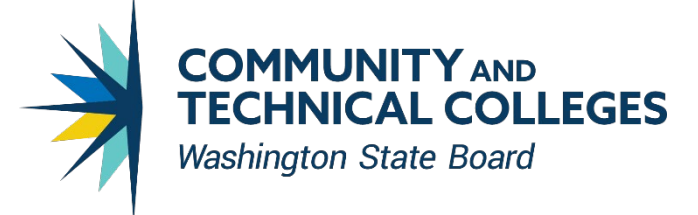

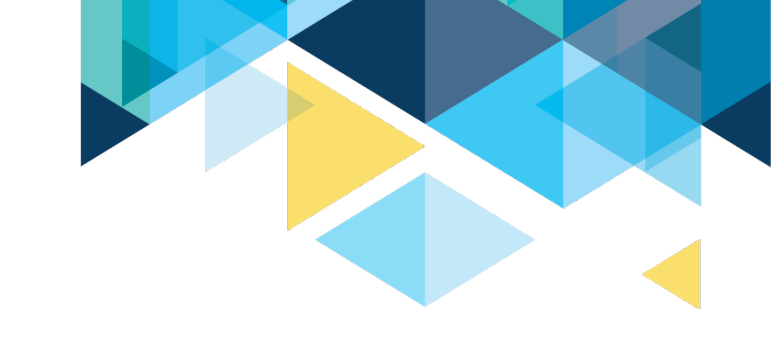

#### ONLINE GRANT MANAGEMENT SYSTEM QUESTIONS

- Contact your <u>OGMS</u> <u>Security Contact</u> for access to the 2021-23 High Demand Funds.
- The OGMS User Manual is available under the <u>"How To"</u> tab in OGMS
- Contact your OGMS <u>Security Contact</u> if your question is not answered in the Manual
- Contact <u>Kari Kauffman</u>, 360-704-1021 if your Security Contact cannot resolve your question
- Ensure access to OGMS (Holiday/Vacation Schedules)

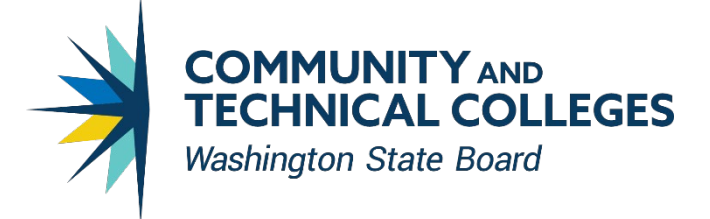

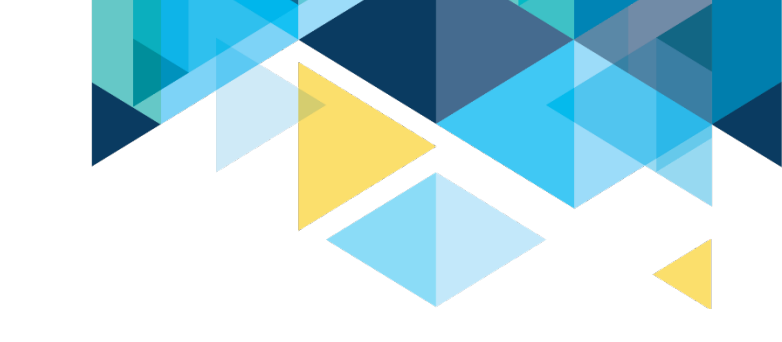

#### **OGMS LOGIN & APPLICATION ACCESS**

- If you've forgotten your OGMS username, contact your OGMS Security Contact
- If you've forgotten your OGMS password, use the "Retrieve my password" feature located <u>here</u>
- Create a new application for 2021-23 High Demand Funds
- Save frequently to ensure you don't lose your work!

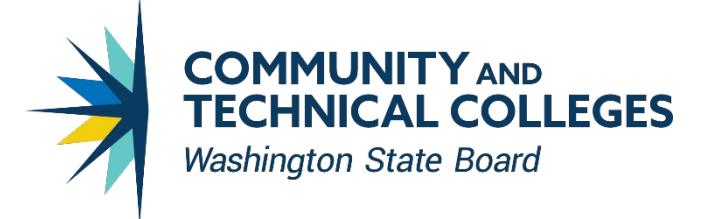

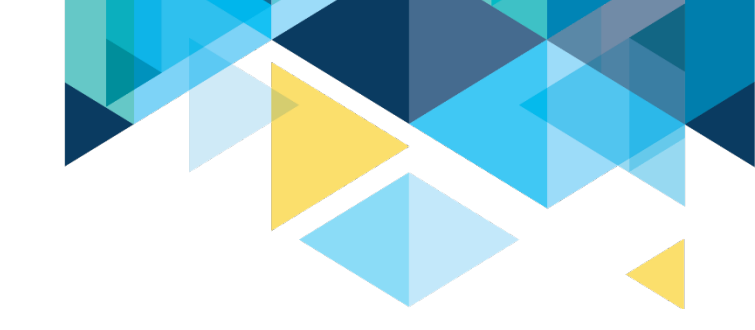

#### **APPLICANT INFORMATION & GRANT RESOURCES**

- Enter your contact information on the Applicant Information screen
  - Be sure to avoid typos when entering your email address
- Find and download Program Guidelines, as well as other important documents in the Grant Info link

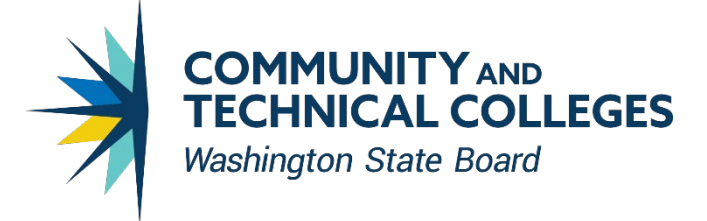

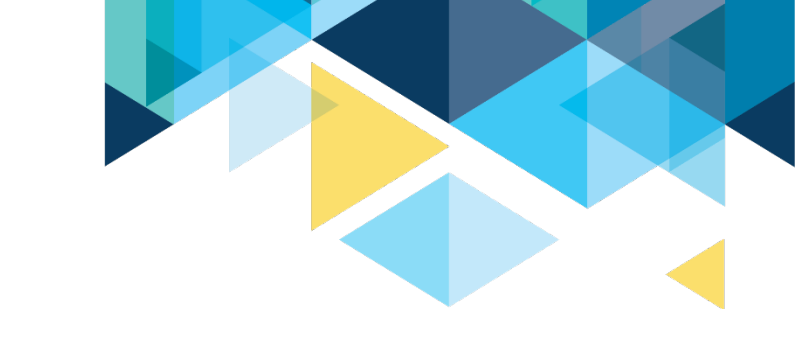

# **GRANT RESOURCES, CONTINUED**

- In the Grant Information page, you will also find the:
  - 2021-23 High Demand Program Guidelines
  - Attachment A: Program Expansion Description
  - Attachment B: Biennial Budget Form
- Please download as needed

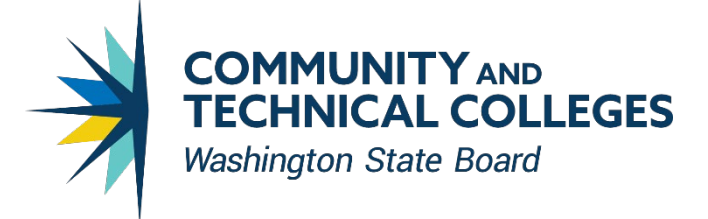

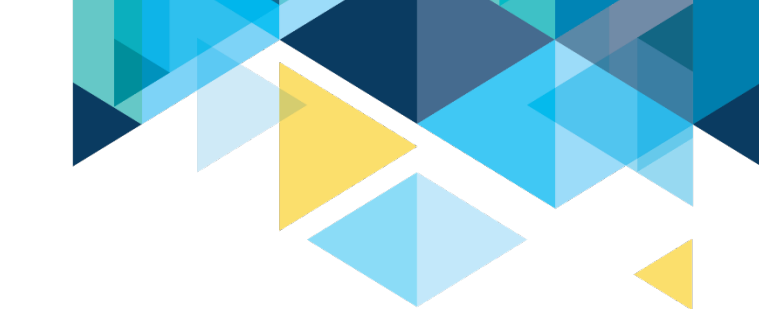

#### **ASSURANCES & UPLOADING DOCUMENTS**

- Find the 2021-23 Assurances in the Assurances tab
  - Download and print for completion and signature
- Upload the Assurances and other documents as needed in the Attachments tab

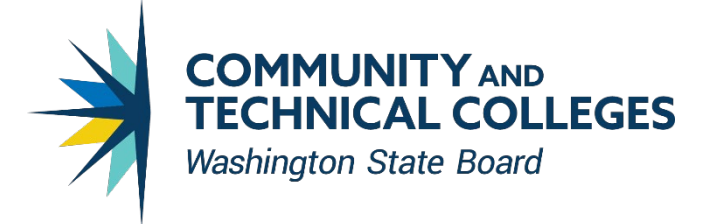

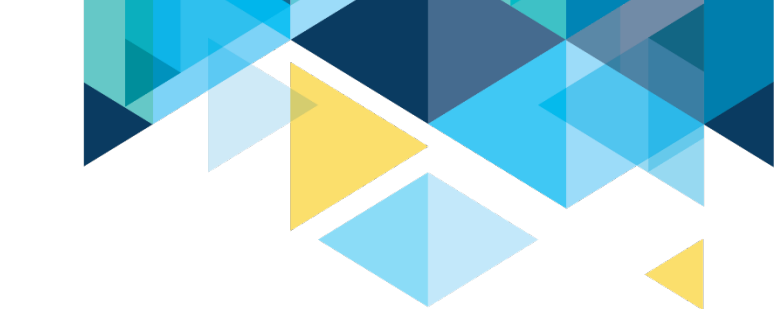

## **CONTENTS SECTION**

- Each section must be completed before you can submit your application
- Click the Save button on every screen
  - Save frequently, as OGMS times out every 20 minutes
- Sections can be completed in whatever order you wish
- Brief demo of how to complete a Contents tab

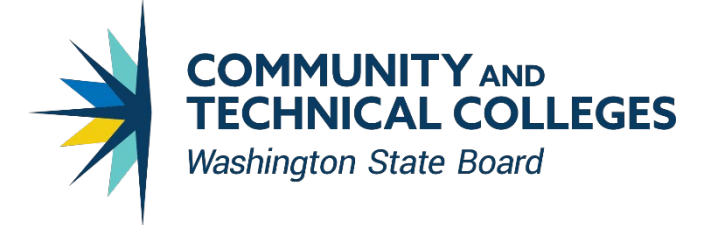

# **SECTION OVERVIEW**

- Section 1 Project Overview
- Section 2 Proposal Description
- Section 3 High Demand
- Section 4 Enrollment Expansion
- Section 5 Advancing Equity
- Section 6 Timeline
- Budget

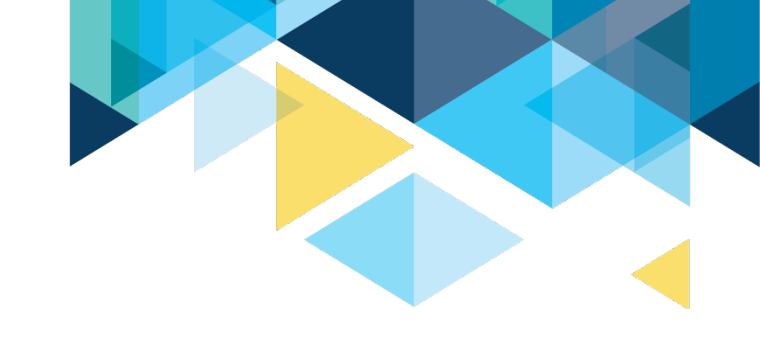

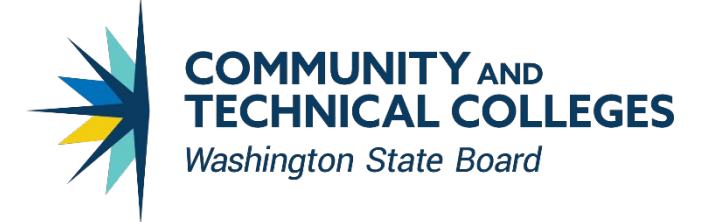

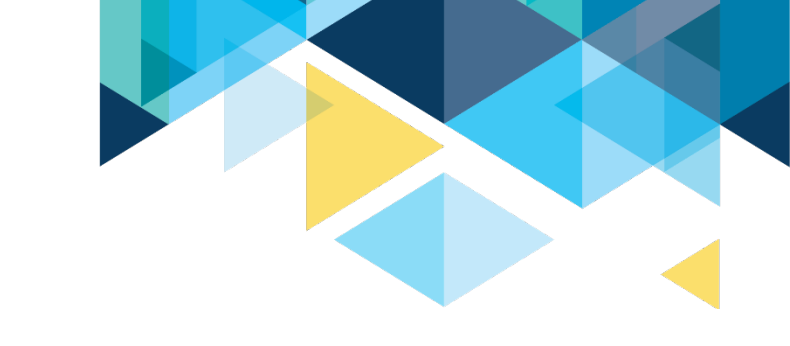

# **SUBMIT YOUR GRANT APPLICATION**

- Submit your application in the "Submit" tab
- If the application will not submit properly:
  - Check to ensure all the application tabs have been completed correctly (each tab will have a check mark on it)
    - If you are still unable to submit, check with your OGMS Security Contact. You may not have the correct permissions to submit the grant

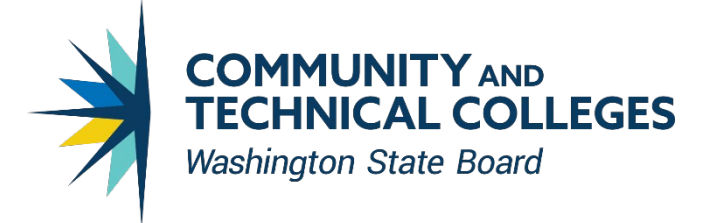

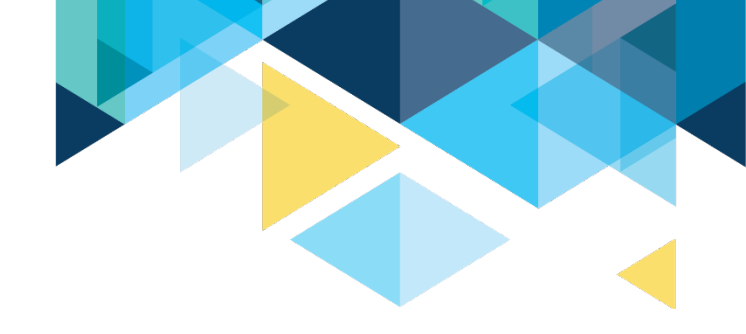

#### **APPLICATION REVIEW & EVALUATION CRITERIA**

A review committee will assess proposals that meet minimum criteria and make recommendations to SBCTC executive leadership.

There are five major evaluation criteria (see Appendix A in Guidelines):

- 1. High Demand
- 2. Enrollment
- 3. Equity
- 4. Timeline
- 5. Budget

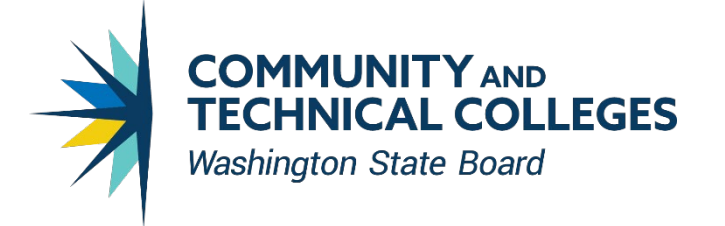

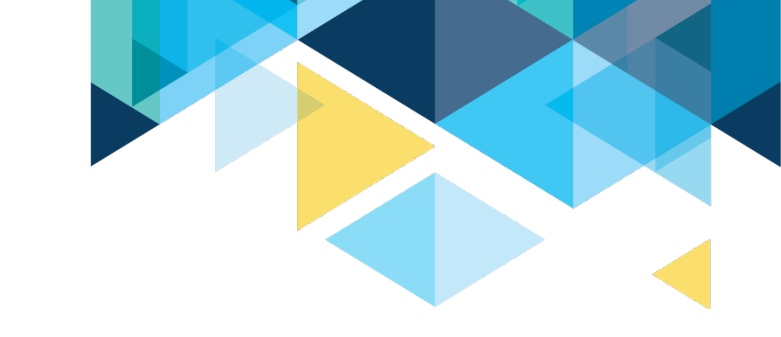

# FAQ&A PROCESS

- We are taking note of all questions asked and posted to the chat box.
- Contact <u>William Belden</u> with additional questions by December 15, 2021.
- An FAQ&A document will be posted to the SBCTC website on the <u>High</u> <u>Demand Enrollment Expansion</u> webpage

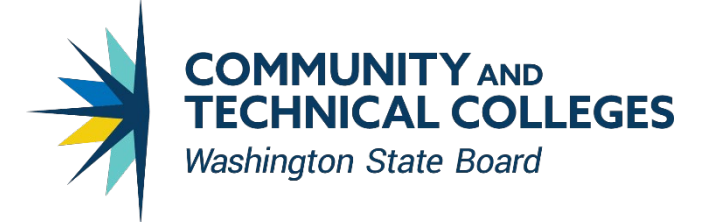

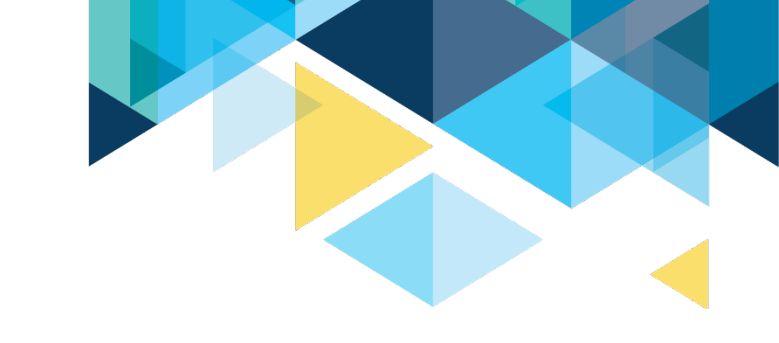

#### **APPLICATION FEEDBACK & APPROVAL**

- Your application may require minor revisions before it can be approved for funding
  - You'll find feedback regarding these revisions in the "Feedback" tab
  - Respond to this feedback in the relevant section of the application
  - While making changes, be sure to save at the bottom of each applicable contents section
- OGMS QUESTIONS: Kari Kauffman at <u>kkauffman@sbctc.edu</u>

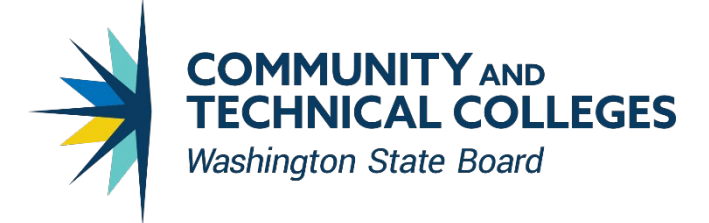

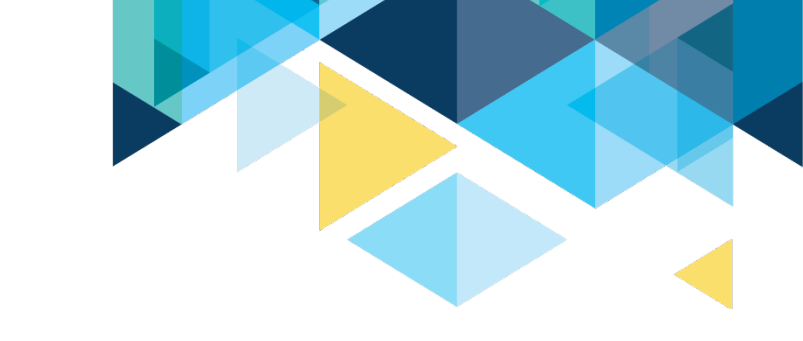

#### **REPORTING REQUIREMENTS**

- Mid-year and year end reports
  - Aggregated student data demonstrating increased enrollments
  - Summary of progress made on stated goals
- Final program and fiscal evaluation of project due by July 21, 2022

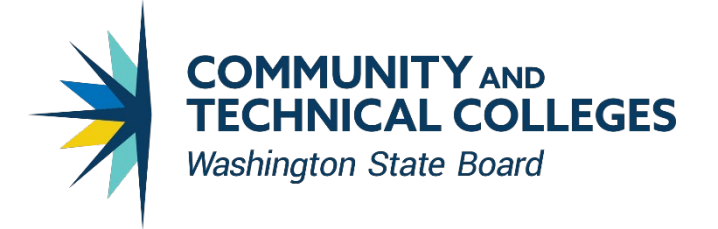

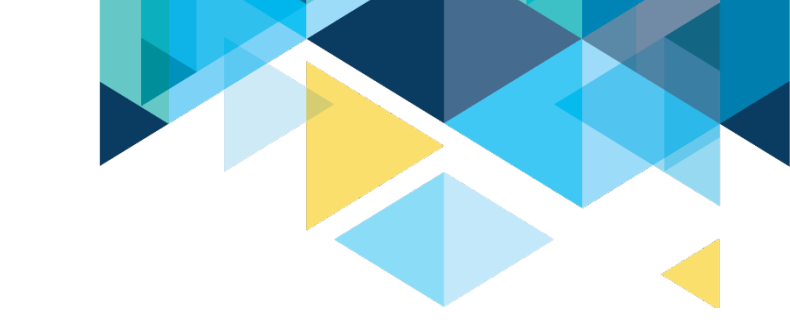

#### **NEXT STEPS**

- Post your questions to the chat now (if not already) so we can start working on answers.
- Short Q&A now
- Monitor SBCTC website ("Grants for Colleges") for FAQ&A

#### Applications Due in OGMS by 11:55pm December 22, 2021 Staff are available to provide assistance until 4:00pm on 12/22/21

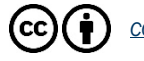

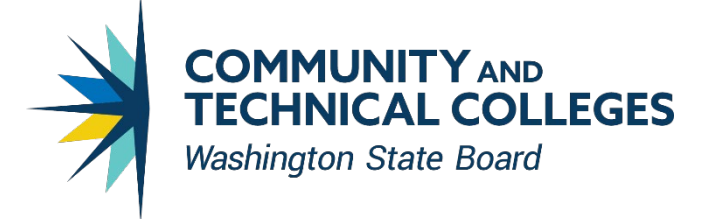

#### **THANK YOU!**

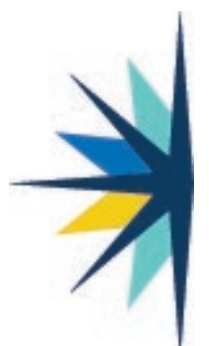

#### Becky Wood Program Administrator, Workforce Education Pronouns: she/her

Washington State Board for Community and Technical Colleges <u>bwood@sbctc.edu</u> • office: 360-704-1004 • cell: 360-421-0576 <u>Why I put my pronouns in my email signature</u> Schedule a meeting with me: https://calendly.com/bwoodsbctc

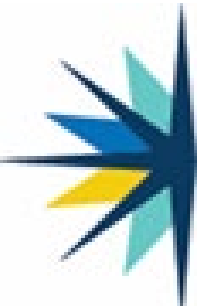

William Belden, Ed.D. Policy Associate, Workforce Education Washington State Board for Community and Technical Colleges wbelden@sbctc.edu / Office: 360-704-4359 Preferred Pronouns: He/Him/His

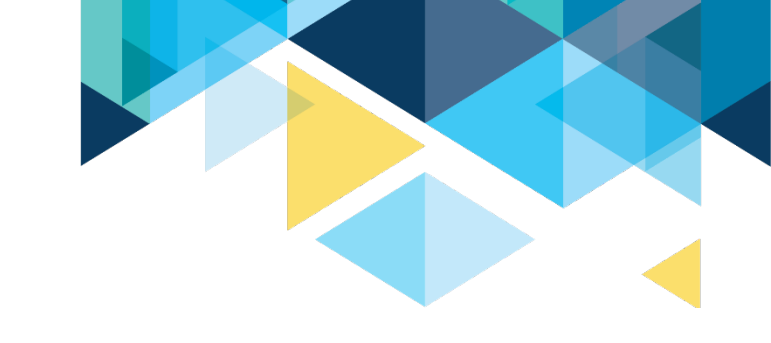